# Setup Your Mail in Microsoft Outlook

This tutorial shows you how to set up Microsoft Outlook to work with your email account. This tutorial focuses on setting up Microsoft Outlook 2003, but these settings are similar in other versions of Microsoft Outlook. You can set up previous versions of Microsoft Outlook by using the settings in this tutorial.

# To Set Up Your E-mail Account in Microsoft Outlook

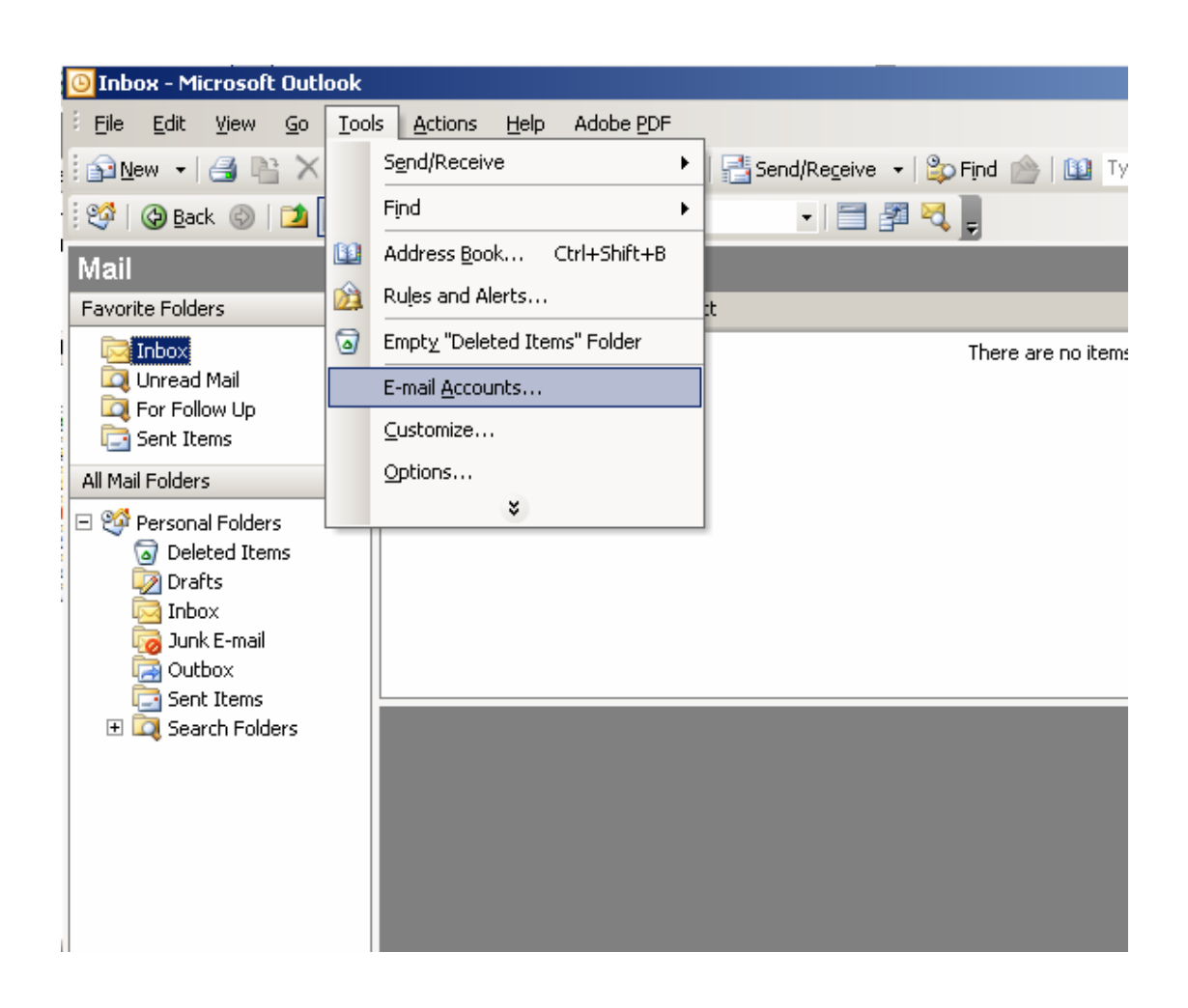

1. In Microsoft Outlook, select Tools > E-mail Accounts

2. On the E-mail Accounts wizard window, select "Add a new e-mail account" and click Next

| E-mail Accounts |                                                                                                    | × |
|-----------------|----------------------------------------------------------------------------------------------------|---|
|                 | This wizard will allow you to change the e-mail accounts and directories that Outlook uses.                                                                                                    |   |
|                 | E-mail                                                                                                    |   |
|                 | <ul> <li>Add a new e-mail account</li> <li>View or change existing e-mail accounts</li> </ul> Directory <ul> <li>Add a new directory or address book</li> <li>View or change existing directories or address books</li> </ul> |   |
|                 | < Back Next > Close                                                                                                    |   |

3. For your server type, select "POP3" and click Next

| E-mail Accounts                                                                                                    | ×      |
|----------------------------------------------------------------------------------------------------|--------|
| <b>Server Type</b><br>You can choose the type of server your new e-mail acount will work with.                                                                                                    | ×      |
| <ul> <li>Microsoft Exchange Server         Connect to an Exchange server to read e-mail, access public folders, and share documents.     </li> <li>POP3         Connect to a POP3 e-mail server to download your e-mail.     </li> <li>IMAP         Connect to an IMAP e-mail server to download e-mail and synchronize mailbox folders.     </li> <li>HTTP         Connect to an HTTP e-mail server such as Hotmail to download e-mail and synchronize mailbox folders.     </li> <li>Additional Server Types         Connect to another workgroup or 3rd-party mail server.     </li> </ul> |        |
| < Back Next >                                                                                                    | Cancel |

4. On the Internet E-mail Settings (POP3) window, enter your information as follows:

#### Your Name

Enter your first and last name

#### E-mail Address

Enter your e-mail address

#### User Name

Enter your e-mail address, again

#### Password

Enter the password you set up for your e-mail account

#### Incoming mail server (POP3)

Enter your Luvo mail for your incoming mail server if you using Luvo Mail

### Outgoing mail server (SMTP)

Enter Luvo mail for your outgoing mail server server if you using Luvo Mail

| E-mail Accounts              |                                                        |                                                                    | ×                                            |
|------------------------------|--------------------------------------------------------|--------------------------------------------------------------------|----------------------------------------------|
| Internet E-m<br>Each of th   | ail Settings (POP3)<br>ese settings are required to ge | t your e-mail account working.                                     | ×.                                           |
| User Informa                 | tion                                                   | Server Information                                                 |                                              |
| Your Name:                   | info                                                   | Incoming mail server (POP3):                                       | mail.luvotech.com                            |
| E-mail Address:              | info@luvotech.com                                      | Outgoing mail server (SMTP):                                       | mail.luvotech.com                            |
| Logon Inform                 | ation                                                  | Test Settings                                                      |                                              |
| User Name:                   | info@luvotech.com                                      | After filling out the information recommend you test your accuracy | n on this screen, we<br>ount by clicking the |
| Password:                    | ****                                                   | button below. (Requires netw                                       | ork connection)                              |
|                              | Remember password                                      | Test Account Settings                                              |                                              |
| Log on using<br>Authenticati | JSecure Password<br>on (SPA)                           |                                                                    | More Settings                                |
|                              |                                                        | < Back                                                             | Next > Cancel                                |

- 5. On the Internet E-mail Settings window, select the "Outgoing Server" tab
- 6. Select "My outgoing server (SMTP) requires authentication"
- 7. If you did not change the SMTP relay section, select "Use same settings as my incoming mail server". If you changed the user name and password in the SMTP relay section of your Manage Email Accounts page, select "Log on using" and enter the user name and password. The following example assumes you did not change your SMTP relay section in your Manage Email Accounts page

| Internet E-mail Settings                                   | × |
|------------------------------------------------------------|---|
| General Outgoing Server Connection Advanced                |   |
| My outgoing server (SMTP) requires authentication          |   |
| O Use same settings as my incoming mail server             |   |
| C Log on using                                             |   |
| User Name:                                                 |   |
| Password:                                                  |   |
| Remember password                                          |   |
| Log on using Secure Password Authentication (SPA)          |   |
| $\odot$ Log on to incoming mail server before sending mail |   |
|                                                            |   |
|                                                            |   |
|                                                            |   |
|                                                            |   |
|                                                            |   |
|                                                            |   |
|                                                            |   |
| OK Cancel                                                  |   |

- 8. Select the "Advanced" tab and change the "Outgoing server (SMTP)" port to 25 or 3535.
- 9. Click OK.

| Internet E-mail Settings                                                                                                    | < |
|----------------------------------------------------------------------------------------------------|---|
| General Outgoing Server Connection Advanced                                                                                                    |   |
| Server Port Numbers<br>Incoming server (POP3): Use Defaults<br>This server requires an encrypted connection (SSL)<br>Outgoing server (SMTP): 25<br>This server requires an encrypted connection (SSL) |   |
| Server Timeouts Long 1 minute                                                                                                    |   |
| Delivery  Leave a copy of messages on the server  Remove from server after 10 = days Remove from server when deleted from 'Deleted Items'                                                             |   |
| OK Cancel                                                                                                    |   |

## 10. Click Next and click Finish

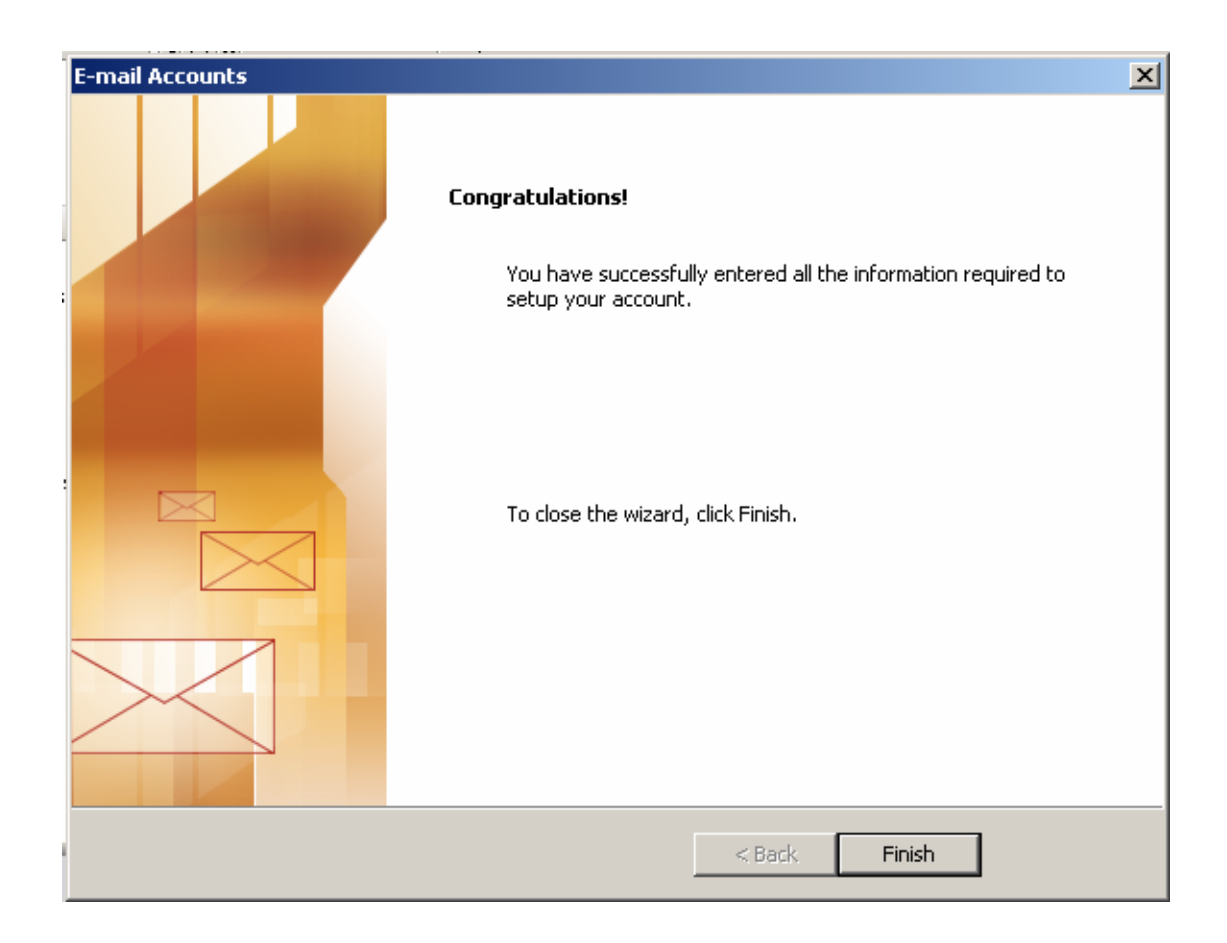